Step 1: Visit University of Birmingham Box Office: University of Birmingham Box Office (bham.ac.uk)

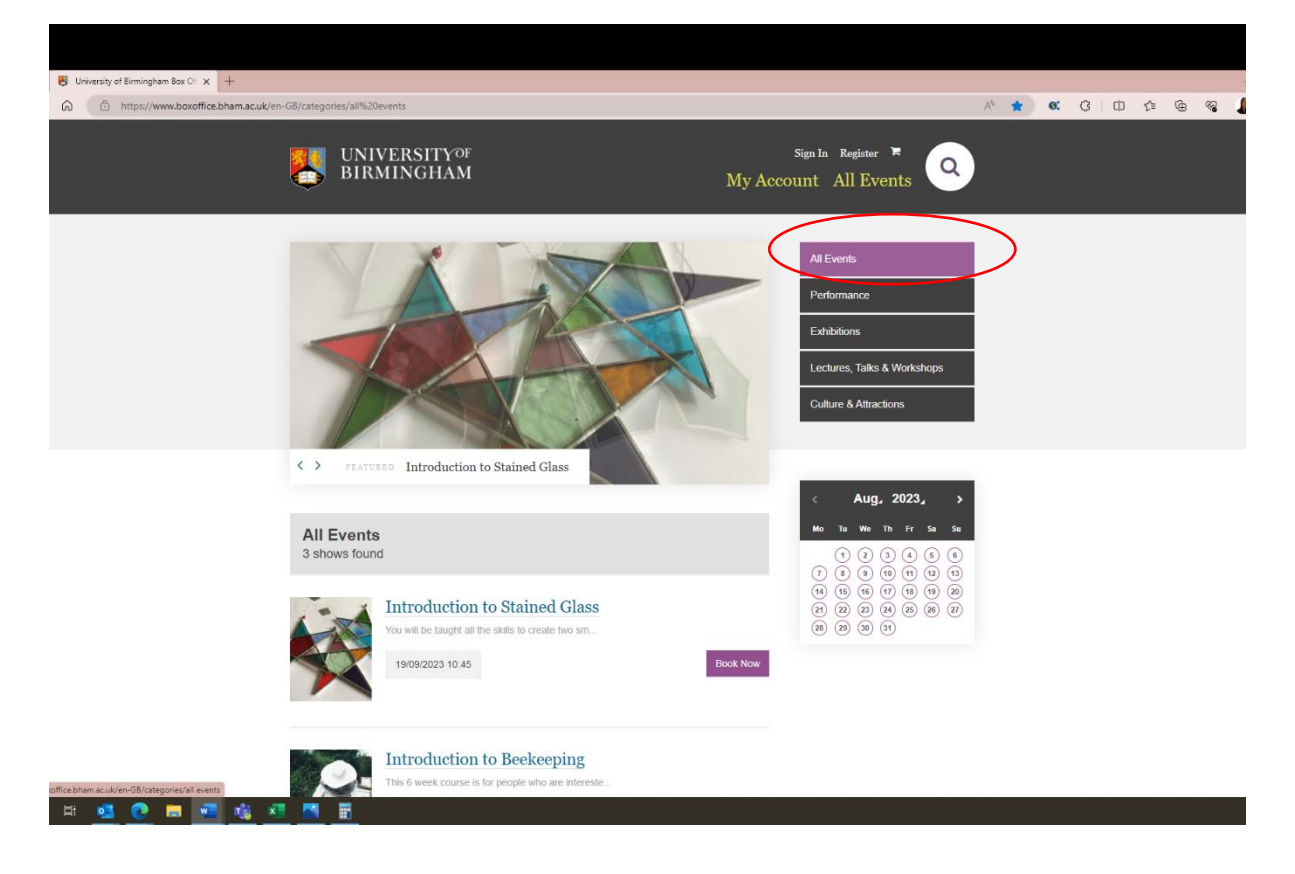

Step 2: Click 'all events' and find the event you would like to book then click 'book now'

Step 3: Select the quantity of tickets you would like to purchase and click 'add to basket'.

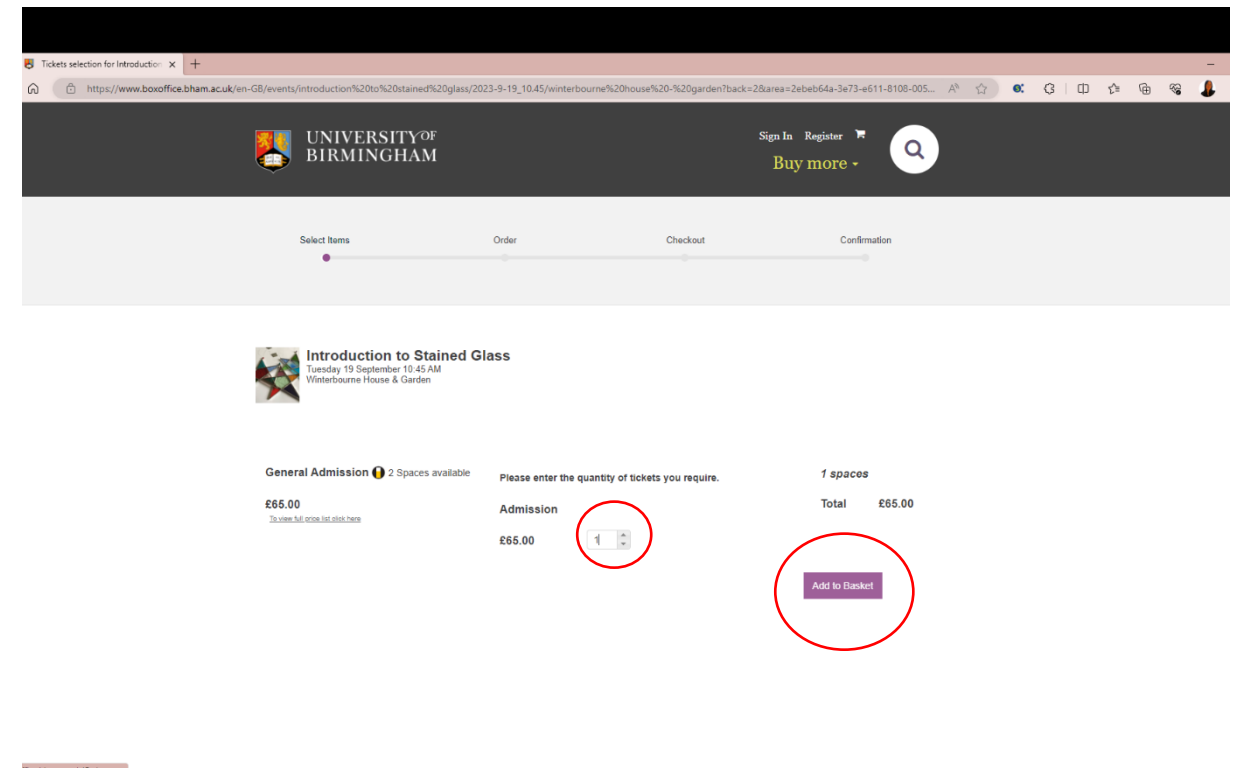

Step 4: Choose your delivery method and click 'proceed to checkout'. You will then be asked to either register a new account if you are a new customer or sign in to your existing account.

| Order details: University of Birmin x +  |                                                                                                    |                                                                                     |                                                    |                                                     |    |             |       |    |    | -   |
|------------------------------------------|----------------------------------------------------------------------------------------------------|-------------------------------------------------------------------------------------|----------------------------------------------------|-----------------------------------------------------|----|-------------|-------|----|----|-----|
| thtps://www.boxoffice.bham.ac.uk/Order.a | зэрх                                                                                                    |                                                                                     |                                                    |                                                     | A» | <b>e:</b> ( | 3   0 | £≡ | œ. | n 👃 |
|                                          | Select Items                                                                                                    | Order                                                                               | Checkout                                           | Confirmation                                        |    |             |       |    |    |     |
|                                          | Your selected items                                                                                                    |                                                                                     | Your items will be held for you for 0              | 30 minutes Remove all items                         |    |             |       |    |    |     |
|                                          | Htroduction to Stained Glass<br>1909/2023 10.45<br>Wanterbourne House & Garden                                                                   | Area General Admission II 1 tickets Admission To Pay                                | Ed                                                 | ×<br>£65.00<br>It lickets ≠ <u>Cancel lickets</u> × |    |             |       |    |    |     |
|                                          | Choose a delivery method<br>We will deliver all your items together, by the                                                                      | method selected below.                                                              | Sut                                                | itotal (1 items): £65.00                            |    |             |       |    |    |     |
|                                          | Print At Home<br>Please remember to print your ticket at<br>home and bring it with you to the event                                              | Collect from Venue     Tickets can be collected from the venue                      | event                                              |                                                     |    |             |       |    |    |     |
|                                          | Free of charge                                                                                                    | Free of charge                                                                      |                                                    | Total: 1 item(s) £65.00                             |    |             |       |    |    |     |
|                                          | To continue, we need some personal details in on<br>If you have previously registered an account with<br>details.<br>Otherwise, please register. | der to send you confirmation and registe<br>the University of Birmingham Box Office | r your order.<br>system please log-in to load your |                                                     |    |             |       |    |    |     |
|                                          |                                                                                                    |                                                                                     | Continue Shoppin                                   | g Proceed to Checkout                               |    |             |       |    |    |     |
| i FF 💁 💽 🗖 📲 🙀 💶                         | <u> </u>                                                                                                    |                                                                                     |                                                    |                                                     |    |             |       |    |    |     |

Step 5: Once you have logged in or created your new account, you will be presented with this screen. Now select 'Pay'

| Checkout: University of Birmingh x + | heckout.aspx                                        |                                  |                                                                                                    | 1                                        | े के <b>6</b> . • | 3   Ф 🕼 | œ % | - |
|--------------------------------------|-----------------------------------------------------|----------------------------------|----------------------------------------------------------------------------------------------------|------------------------------------------|-------------------|---------|-----|---|
|                                      | UNIVERSITY <sup>OF</sup><br>BIRMINGHAM              |                                  | Sooh<br>B                                                                                                    | ie Sim • • • • • • • • • • • • • • • • • |                   |         |     |   |
|                                      | Select Items                                        | Order                            | Checkout                                                                                                    | Confirmation                             |                   |         |     |   |
|                                      | Your items will be held for you for 09.45 minute    | s Remove all items               |                                                                                                    |                                          |                   |         |     |   |
|                                      | My Order                                            | Edt                              | Terms & Conditions Description Description |                                          |                   |         |     |   |
|                                      | 1 Tickets Admission<br>(Area General Admission      | £65.00<br>n, General Admission)  | Please select Paypal for your                                                                                                    | r payment method                         |                   |         |     |   |
|                                      | Delivery: Print At Home                             | £0.00<br>Total: 1 item(s) £65.00 | Please click on the PayPal button to proc<br>and do not need a Paypal account<br>Credit Card payment is secured in accordar<br>Data Security Standard (PCI DSS).                                                                                                    | eed - you can still pay by card          |                   |         |     |   |
|                                      | A confernation email will be sent to s L sincex@ant | on acuk shorily                  |                                                                                                    | Pay                                      | )                 |         |     |   |
| D # 💁 💽 🖬 📲 🏂                        |                                                     |                                  |                                                                                                    |                                          |                   |         |     |   |

Step 6: You will be presented with the following screen, if you have an existing PayPal account you can now login or click 'Pay by Debit or Credit Card' if you do not wish to create a PayPal account.

| Log in to your account x + |                                                                                                    |           | <br>- |
|----------------------------|----------------------------------------------------------------------------------------------------|-----------|-------|
| C                          | Log in to PayPal         Leter your email address to get started.         Email address or mobile number         Forgetten your email address?         Next         Or         Pay by Debit or Credit Card         Censel and return to University of Birmingham         Email address of Birmingham | K (2   D) | 4     |
|                            |                                                                                                    |           |       |
|                            | Contact us Privacy Legal Worldwide                                                                                                    |           | _     |

Step 7: You will now see the check out as guest screen as below, please enter your email address and click continue to payment

|                     |          | 18 -4 | ~ | <u> </u> | do "A          |      | ~ |   |
|---------------------|----------|-------|---|----------|----------------|------|---|---|
|                     | <b>V</b> | A U   |   | 6        | α <i>ν</i> - ν | - 10 | 3 | • |
| Continue to Payment |          |       |   |          |                |      |   |   |

Contact us Privacy Legal World

Step 8: Enter your details as requested and untick the bar that says 'save information and create your PayPal account' if you do not wish to create a PayPal account.

| Pal × +                                                 |                                                                                                    |                                                                                                    |                                                   |
|---------------------------------------------------------|----------------------------------------------------------------------------------------------------|----------------------------------------------------------------------------------------------------|---------------------------------------------------|
| A                                                       |                                                                                                    | CONTRACTOR CONTRACTOR CONTRA |                                                   |
| <ul> <li>https://www.paypal.com/checkoutweb/</li> </ul> | signup ?token = EC-7RH20668GF85572058issrt = 1690902211604Bircache = 1& useraction                                                                                                    | i=CONTINUE&cookieBannerVariant=hidden&country.x ∂                                                                                                    | P () A 2 . () U                                   |
|                                                         | Pay with debit or credit card                                                                                                    |                                                                                                    |                                                   |
|                                                         | Your financial details won't be shared with the seller.<br>You can also pay later with options from PayPal.                                                                                                    |                                                                                                    |                                                   |
|                                                         | Country/region Vinited Kingdom                                                                                                    | PayPal is the safer,<br>easier way to pay                                                                                                    |                                                   |
|                                                         | Email address                                                                                                    | No matter where you shop, we help keep<br>your financial information more secure.                                                                                                    |                                                   |
|                                                         | Phone type V Phone number +44                                                                                                    |                                                                                                    |                                                   |
|                                                         | \min 🔶 🕕 1954 🔜 🚾                                                                                                    |                                                                                                    |                                                   |
|                                                         | Card number                                                                                                    |                                                                                                    |                                                   |
|                                                         | Expiry date Security code 🛅                                                                                                    |                                                                                                    |                                                   |
|                                                         | Billing address                                                                                                    |                                                                                                    |                                                   |
|                                                         | First name Last name                                                                                                    |                                                                                                    |                                                   |
|                                                         | Address line 1                                                                                                    |                                                                                                    |                                                   |
|                                                         | Address line 2 (optional)                                                                                                    |                                                                                                    |                                                   |
|                                                         | Town/City                                                                                                    |                                                                                                    |                                                   |
|                                                         | County (optional)                                                                                                    |                                                                                                    |                                                   |
|                                                         | Destanda                                                                                                    |                                                                                                    |                                                   |
|                                                         |                                                                                                    |                                                                                                    |                                                   |
| Pal x +                                                 |                                                                                                    |                                                                                                    |                                                   |
| x +                                                     | n/lignup?token=EC-78H206680F855720S&ssrt=1690902211604&rcache=1&useraction<br>County (optional)                                                                                                    | n=CONTINUE&cookie8annerVariant=hidden&countryx                                                                                                    | ○ ( <mark>è</mark> A <sup>t</sup> ☆) ● (3   D) ·  |
| al x +                                                  | b/ignup1token=EC-78H20668GF855720S8xsrt=16909022116048rcache=18useraction<br>County (optional)<br>Postcode                                                                                                    | n=CONTINUE&cookieBannerVariant=hidden&country.x                                                                                                    | ) (A A A (D ·                                     |
| × +<br>https://www.paypal.com/checkoutwel               | R/Ignup?token=EC-78H20669G7855720S&ssrt=1690902211604&rcache=1&useraction<br>County (optional)<br>Postcode<br>Save information & create your PayPal<br>cocount                                                                                                    | n=CONTINUE&cookieBannerVariant=hidden&country.x                                                                                                    | ) 🕜 A 🏠 🕊 G 🔲 ·                                   |
| x +<br>https://www.paypat.com//checkoutwei              | b/ignup/token=EC-7RH20668GF85572058usrt=16909022116048urcache=18userraction<br>County (optional)<br>Postcode<br>Save information & create your PayPal<br>account<br>©                                                                                                    | n=CONTINUE&cookieBannerVariant=hidden&country.x $P$                                                                                                    | ● <b>ᢙ</b> A ☆ ● <b>③</b> □ ●                     |
| t x +<br>∆ https://www.paypal.com/checkoutwel           | n/ignup?token=EC-78H20666GF8557205&ssrt=1690902211604&rcache=1&useraction<br>County (optional)<br>Postcode<br>Save information & create your PayPal<br>account<br>Shop more<br>esily with<br>profel<br>Shop more<br>shop more<br>esily with<br>of selers<br>Shop more<br>esily with                                                                                                    | n=CONTINUE&cookieBannerVariant=hidden&country.x                                                                                                    | ○ (A ☆) ● (C   D) ·                               |
| al × +                                                  | b/ignup/toxen=EC-78H20665GF8557205&sesrt=1690902211604&rcache=1&suseraction<br>County (optional)<br>Postcode<br>Save information & create your PayPal<br>account<br>Shop more<br>easily with<br>PayPal<br>Create password<br>Create password                                                                                                    | n=CONTINUE&cookie8annerVariant=hidden&countryx Ø                                                                                                    | ● ( <mark>)</mark> A ☆ ≪ G   Φ ·                  |
| Pal x +                                                 | Ar/Ignup/token-EC-7RH20669078557205&ssrt=1690902211604&rcache=1&sueraction<br>County (optional)<br>Postcode<br>Save information & create your PayPal<br>account<br>Shop more<br>easily with<br>PayPal<br>Create password<br>Create password<br>Date of birth                                                                                                    | n=CONTINUE&cookieBannerVariant=hidden&country.x                                                                                                    | ) (a A (c) (C) (C) (C) (C) (C) (C) (C) (C) (C) (C |
| Pal x +                                                 | b/ignup/toxen=EC-78H20668G785572053sourt=16909022116048rcache=18useraction<br>County (optional)<br>Postcode<br>Save information & create your PayPal<br>account<br>Save information & create your PayPal<br>account<br>Save Big with<br>PayPal<br>Create password<br>Date of birth<br>Date of birth<br>United Kingdom                                                                                                    | n=CONTINUE&cookieBannerVariant=hidden&country.x                                                                                                    | ● (e A ☆) ● (G   D ·                              |
| Pal x +                                                 | b/ignup/hoxen=EC-7RH20668G78557205&sort=1600002211604&rcache=1&suseraction<br>County (optional)<br>Postcode<br>Save information & create your PayPal<br>County (optional)<br>Postcode<br>Stop more<br>any Pay<br>Stop millions<br>Save joint<br>Counts payPal<br>Counts payPal<br>Counts payP                                            | n=CONTINUE&cookieBannerVariant=hidden&country.x                                                                                                    |                                                   |
| Pal x +                                                 | b/ignup/toxen=EC-7RH20669G785572053basrt=16909022116048rcache=18useraction<br>County (optional)<br>Postcode<br>Save information & create your PayPal<br>County (optional)<br>County optional & create your PayPal<br>County optional & create your PayPal<br>C                                                                                                    | n=CONTINUE&cookieBannerVariant=hidden&country.x                                                                                                    |                                                   |
| Pal x +                                                 | b/ignup/hoxen=EC-78H206660G785572053basrt=16909022116048rcache=18useraction<br>Courny (optional)<br>Postcode<br>Save information & craste your PayPal<br>Courted Courne<br>Basing work<br>Basing work<br>Basing work<br>Basing work<br>Basing work<br>Basing work<br>Basing work<br>Basing work<br>Basing work<br>Basing work<br>Basing Basing Basing Basing Basing Basing<br>Basing Basing Basing Basing Basing Basing<br>Basing Basing Basing Basing Basing Basing Basing Basing<br>Basing Basing Basing Basing Basing Basing Basing Basing<br>Basing Basing                                                                                                    | n=CONTINUE&cookie8annerVariant=hidden&countryx                                                                                                    |                                                   |
| Al x +                                                  | Ar/group/token-EC-7RH206660F8557205Assrt=1600002211604Arcache=18useratoro<br>County (optonal)<br>Postcode<br>Destroation<br>Destroation<br>Destroa | n=CONTINUE&cookieBanner/lariant=hidden&country.x <i>P</i>                                                                                                    |                                                   |
| I x +                                                   | Andrander School School                                                                                                    | n=CONTINUE&cookieBannerVariant=hidden&countryx                                                                                                    |                                                   |
| pPal x +                                                | brignuphosen=EC-TRH206660F8557205&sart=1600002211604&rcache=18usentation<br>Couring (optional)<br>Postcode<br>Description Couries your PayPal<br>Couries<br>Description Couries<br>Description Couries<br>Descriptio                                                                                                    | n=CONTINUE&cookieBanner/lariant=hidden&country.c.                                                                                                    |                                                   |

ାନ 💷 💁 🚾 🖷 💁 🔛 📰

Step 9: Once you've deselected the bar to continue as guest, the screen will look like this and you can click continue

| https://www.paypal.com/checkoutweb/sig | ip?token=EC-7RH20668GF8557205&ssrt=1690902211604&rcache=1&useraction=CONTINUE&cookieBannerVariant=hidden&countryx 🖉 🔞 🗚 🏠 😻 🔇 🛙 🛱 🇯                                                                                                    |
|----------------------------------------|----------------------------------------------------------------------------------------------------|
|                                        | 2                                                                                                    |
|                                        | Card number                                                                                                    |
|                                        | Expiry date Security code                                                                                                    |
|                                        | Billing address                                                                                                    |
|                                        | First name         Last name                                                                                                    |
|                                        | Address line 1                                                                                                    |
|                                        | Address line 2 (optional)                                                                                                    |
|                                        | Town/Olty                                                                                                    |
|                                        | County (optional)                                                                                                    |
|                                        | Postcode                                                                                                    |
|                                        | Save information & create your PayPal                                                                                                    |
|                                        | You acknowledge the terms of the service PayPal provides to the<br>seller, and the Privacy Statement. No PayPal account required.                                                                                                    |
|                                        | We'll pre-authorise up to E55.00 GBP on your card, then send you back<br>to the setter to complete your purchase. If you don't complete I or the<br>purchase amount changes, any pending re-authorisations inwally<br>drap of the thirth + voniting day. |
|                                        | Continue                                                                                                    |
|                                        | Already got a PayPal account? Log In                                                                                                    |
|                                        | Cancel and return to merchant                                                                                                    |

Step 10: This will take you back to our website to complete the purchase by clicking 'pay'. You will then receive an email confirmation to say you have bought the tickets, please check this carefully and any issues you can call our Box Office helpline on 0121 414 58670 between 10am-12pm, Monday to Friday.